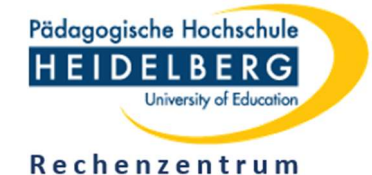

1/4

Verschlüsseln und Entschlüsseln mit 7-Zip

## **1** Situation

- Sensible Daten sollen per Mail verschickt, über die Cloud bwSync&Share geteilt oder auf einem externen Speichermedium (USB-Stick, Festplatte) gespeichert werden.
- Mit dem Programm **7-zip** werden eine oder mehrere Dateien/Ordner in einer verschlüsselten Archivdatei zusammengefasst, die mit einem Passwort geschützt wird.
- Auf Standard-Dienst-Computern der PH ist **7-zip** in der Grundinstallation enthalten.
- Zur Installation auf anderen Computern kann es kostenfrei und ohne Registrierung auf der Herstellerseite <u>https://7-zip.de</u> heruntergeladen werden. Das Herunterladen aus Drittquellen wird ausdrücklich nicht empfohlen.

# 2 Verschlüsseln

- 1. Starten Sie den Windows-Datei-Explorer.
- 2. Markieren Sie die zu verschlüsselnde Datei durch Anklicken mit der linken Maustaste.
- 3. Klicken Sie mit der rechten Maustaste auf die markierte Datei, um das Kontextmenü zu öffnen.
- 4. Klicken Sie auf 7-Zip und anschließend auf Zu einem Archiv hinzufügen ... (Abbildung 1).

| Name                                                                                                    |                                                                                                    | Änderungsdatum   | Тур       | Größe                                                                                       |                                                             |  |
|----------------------------------------------------------------------------------------------------|----------------------------------------------------------------------------------------------------|------------------|-----------|---------------------------------------------------------------------------------------------|-------------------------------------------------------------|--|
| 202006xx-pruefung-verschlusssache.pdf                                                                                                    |                                                                                                    | 24.06.2020 01:37 | PDF-Datei | 148 KB                                                                                      |                                                             |  |
| <ul> <li>202006xx-pruefu</li> <li>Öffnen</li> <li>PDF24</li> <li>7-Zip</li> <li>CRC SHA</li> <li>Unterstützte D</li> <li>Edit with Note</li> <li>Mit Windows</li> <li>Freigabe</li> <li>Öffnen mit</li> <li>Vorgängervers</li> <li>Senden an</li> <li>Ausschneiden</li> <li>Kopieren</li> <li>Verknüpfung e</li> <li>Löschen</li> </ul> | ng-verschlusssache.pdf<br>Dateien in Acrobat zusamm<br>epad++<br>Defender überprüfen<br>sionen wiederherstellen | 24.06.2020 01:37 | PDF-Datei | 148 KB<br>chiv hinzufügen<br>ind versenden<br>zu "202006xx-pruefung<br>n "202006xx-pruefung | g-verschlusssache.7z"<br>-verschlusssache.7z" und versenden |  |
| Eigenschaften                                                                                                    |                                                                                                    |                  |           |                                                                                             |                                                             |  |

Abbildung 1

5. Übernehmen Sie den vorgeschlagenen Dateinamen für die Archivdatei oder geben Sie einen eigenen Dateinamen mit der Dateinamenserweiterung **.7z** ein (*Abbildung 2* **1**).

| Zu Archiv hinzufügen                          |                    |               |                         | ×                                                               |  |  |
|-----------------------------------------------|--------------------|---------------|-------------------------|-----------------------------------------------------------------|--|--|
| Archive D:\experimente\<br>202006xx-pruefung- | verschlusssache.7z |               |                         | ~                                                               |  |  |
| Archivformat:                                 | 7z                 | ~             | Art der Aktualisierung: | Hinzufügen und Ersetzen 🗸 🗸                                     |  |  |
| Kompressionsstärke:                           | Normal             | $\sim$        | Verzeichnisstruktur     | Relative Pfadangaben $\sim$                                     |  |  |
| Kompressionsverfahren:                        | LZMA2              | $\sim$        | Optionen                |                                                                 |  |  |
| Wörterbuchgröße:                              | 16 MB              | Zum Schreiber |                         | endes Archiv (SFX) erstellen<br>n geöffnete Dateien einbeziehen |  |  |
| Wortgröße:                                    | 32                 | $\sim$        | Dateien nach Kompr      | rimierung löschen                                               |  |  |
| Größe solider Blöcke:                         | 2 GB               | $\sim$        | Verschlüsselung         |                                                                 |  |  |
| Anzahl CPU-Threads:                           | 4 ~                | /4            | Passwort eingeben:      |                                                                 |  |  |
| Speicherbedarf beim Komprimier                | en:                | 720 MB 2      | Passwort bestätigen:    |                                                                 |  |  |
| Speicherbedarf beim Entpacken:                |                    | 18 MB         | *****                   |                                                                 |  |  |
| In Teildateien aufsplitten (Bytes):           |                    | ~             | Passwort anzeigen       |                                                                 |  |  |
| Parameter:                                    |                    | 3             | Verfahren:              | AES-256 ~                                                       |  |  |
|                                               |                    | 4             | Dateinamen verschi      | ussein                                                          |  |  |
|                                               |                    |               |                         |                                                                 |  |  |
|                                               |                    |               |                         |                                                                 |  |  |
|                                               |                    |               |                         |                                                                 |  |  |
|                                               |                    |               | Abbi                    | recnen Hilfe                                                    |  |  |

- Generieren Sie ein gutes Passwort, das Sie an keiner anderen Stelle benutzen. Verwenden Sie insbesondere nicht das Passwort Ihres PH-Accounts.
   Ein gutes Passwort
  - a) taucht in keinem Wörterbuch auf,
  - b) ist mindestens 10 Zeichen lang,
  - c) enthält keine Leer- und keine länderspezifischen Sonderzeichen,
  - d) enthält Groß- und Kleinbuchstaben,
  - e) enthält Ziffern,
  - f) enthält mindestens eines der folgenden Sonderzeichen: . \* \$ & !.
- 7. Geben Sie das Passwort in die Felder **Passwort eingeben/bestätigen** ein (Abbildung 2 2).
- 8. Wählen Sie als Verschlüsselungsverfahren AES-256 aus (Abbildung 2 3).
- 9. Kreuzen Sie **Dateinamen verschlüsseln** an (Abbildung 2 ④).
- 10. Klicken Sie auf OK (*Abbildung 2* **5**).
- 11. Das generierte Archiv befindet sich im aktuellen Windows-Verzeichnis und trägt die Dateinamenserweiterung **.7z**.

Abbildung 2

Verschlüsseln und Entschlüsseln mit 7-Zip

3/4

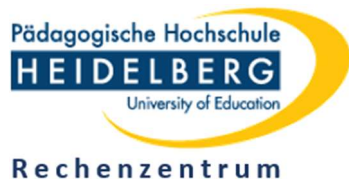

#### 3 Entschlüsseln

- 1. Starten Sie den Windows-Datei-Explorer.
- 2. Markieren Sie das verschlüsselte Archiv durch Anklicken mit der linken Maustaste.
- 3. Klicken Sie mit der rechten Maustaste auf das markierte Archiv, um das Kontextmenü zu öffnen.
- 4. Klicken Sie auf **7-zip** und anschließend auf **Dateien entpacken** ... (Abbildung 3).

| Name                                 |                                     | Änderungsdatum                                                |                                                                         | Тур               | Größe  |  |   |  |
|--------------------------------------|-------------------------------------|---------------------------------------------------------------|-------------------------------------------------------------------------|-------------------|--------|--|---|--|
| 202006xx-pruefung-verschlusssache.7z |                                     | 25.06.010176.00                                               |                                                                         | 7Z-Datei          | 136 KB |  |   |  |
|                                      | Öffnen mit                          |                                                               |                                                                         |                   |        |  |   |  |
| -                                    | PDF24                               |                                                               |                                                                         |                   |        |  |   |  |
|                                      | 7-Zip                               | >                                                             | Öffnen                                                                  |                   |        |  |   |  |
|                                      | CRC SHA                             | >                                                             | Öffnen                                                                  |                   |        |  | > |  |
|                                      | Edit with Notepad++                 |                                                               | Dateien en                                                              | tpacken           |        |  |   |  |
| •                                    | Mit Windows Defender überprüfen     |                                                               | Hier entpacken                                                          |                   |        |  |   |  |
| 🖻 Freigabe                           |                                     |                                                               | Entpacken nach "202006xx-pruefung-verschlusssache\"                     |                   |        |  |   |  |
|                                      | Vorgängerversionen wiederherstellen |                                                               | Archiv übe                                                              | rprüfen           |        |  |   |  |
|                                      | Senden an                           | >                                                             | Zu einem A                                                              | Archiv hinzufügen |        |  |   |  |
| Ausschneiden                         |                                     |                                                               | Archivierer                                                             | n und versenden   |        |  |   |  |
| Kopieren                             |                                     | monthles in appearance in support of the second second second |                                                                         |                   |        |  |   |  |
|                                      |                                     |                                                               | Archivenenin "BUSTex privating-emphasische                              |                   |        |  |   |  |
| Verknüpfung erstellen                |                                     |                                                               | Kontope ar 2008ka praticip servicienaria (20)*                          |                   |        |  |   |  |
| Löschen                              |                                     |                                                               | Analyticanesis "2020/line providing-senal-based in 2016" and researches |                   |        |  |   |  |
|                                      | Umbenennen                          | ſ                                                             |                                                                         |                   |        |  |   |  |
|                                      | Eigenschaften                       |                                                               |                                                                         |                   |        |  |   |  |

Abbildung 3

- 5. Legen Sie das Zielverzeichnis fest, in das das Archiv entpackt werden soll (*Abbildung 4* **1 2 3**).
- 6. Geben Sie das Passwort ein, mit dem das Archiv verschlüsselt wurde und bestätigen Sie mit OK (*Abbildung 4* **466**).

| 22 Entpacken : D:\experimente\202006xx-pruefung-verschlusssache.7z                                                                                                    | × Ordner suchen ×                                                                                                    |
|----------------------------------------------------------------------------------------------------|----------------------------------------------------------------------------------------------------|
| Entpacken nach: D:\ausgepackt                                                                                                    | Wählen Sie einen Ordner für die entpackten Dateien:                                                                                                    |
| 202006xx-pruefung-verschlusssache\         Verzeichnisstruktur wiederherstellen         Komplette Pfadangaben         Verdoppelung des Wurzelordners vermeiden         Dateien überschreiben         Nur mit Bestätigung | 2 v lausgepackt<br>beendersteller<br>beendersteller<br>beend |
| 5 OK Abbrechen Hilfe                                                                                                    | Neuen Ordne 3 tellen OK Abbrechen                                                                                                    |

Abbildung 4

7. Im Zielverzeichnis findet sich nunmehr die unverschlüsselte Datei.

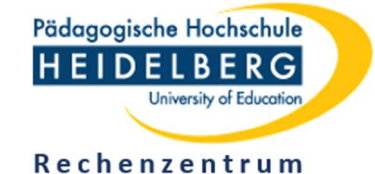

4/4

### 4 Verschlüsseln/Entschlüsseln mehrerer Dateien/Ordner

- Markieren Sie im Windows-Datei-Explorer mehrere Dateien.
- Klicken Sie mit der rechten Maustaste auf eine der markierten Dateien, um das Kontextmenü zu öffnen.
- Klicken Sie auf **7-Zip** ...... usw. usf.
- Ergebnis: Die markierten Dateien werden in einem 7-Zip-Archiv zusammengefasst.
- Analog können Sie auch einen oder mehrere Ordner in einem 7-Zip-Archiv zusammenfassen.
- Sie können nachträglich weitere Dateien oder Ordner zu einem 7-Zip-Archiv hinzufügen.
- Sie müssen ein 7-Zip-Archiv nicht komplett entpacken. Vielmehr können Sie auch einzelne Dateien und Dateigruppen entpacken/entschlüsseln.
- Sie können einzelne Dateien, Dateigruppen und Ordner aus einem 7-Zip-Archiv löschen.

#### 5 Sicherheitshinweise

- Beim Verschlüsseln mit 7-Zip bleiben die Originaldateien unverschlüsselt erhalten. Lediglich die 7-Zip-Archivdatei ist verschlüsselt.
- Sorgen Sie dafür, dass der Speicherort der Originaldateien bzw. das Zielverzeichnis mit den unverschlüsselten Dateien Dritten nicht zugänglich sind.
- Kontrollieren Sie vor der Weitergabe einer 7-Zip-Archivdatei, ob Sie sie selbst wieder entpacken können und Sie dabei zur Passworteingabe aufgefordert werden.
- Bei Passwortverlust gibt es keine Möglichkeit, die 7-Zip-Archivdatei zu entschlüsseln.
- Ohne die Verschlüsselung der Dateinamen (*Abbildung 2* ④) können die die Dateinamen eines 7-Zip-Archivs ohne Kenntnis des Passworts ausgelesen werden. Sprechende Dateinamen können sensible Informationen enthalten, weshalb die Verschlüsselung der Dateinamen dringend empfohlen wird.